# 上海科技大学评教管理系统 学生端操作手册

2023年12月1日

### 目录

| 一、系统访问网址及注意事项 | 3 |
|---------------|---|
| 用户登录方式一:      | 3 |
| 用户登录方式二:      | 4 |
| 二:用户操作(学生评教)  | 5 |
| 1.开始评教任务      | 5 |
| 2.填写评教问卷      | 5 |
| 3.查看评教任务      | 6 |
| 4.评教结果查看      | 6 |
| 三:学生评教任务(移动端) | 7 |
| 1.学生用户登入      | 7 |
| 2.学生登录首页      | 9 |
| 3.开始评教任务      |   |
| 4.填写评教问卷      |   |
| 5.查看评教任务      |   |
| 6.评教结果查看      |   |

### 一、系统访问网址及注意事项

用户登录方式一:

登录 Egate 服务平台( <u>https://egate-new.shanghaitech.edu.cn/</u>)

点击"业务导航"---"评教系统",即可进入评教系统。

|            | () LANRAL                                                                                                    |                       | 8 D#2/7                  |                                       |                                                                                                    |                  | (Banifi) # [        | H.                              |                                                                                                    |
|------------|----------------------------------------------------------------------------------------------------|-----------------------|--------------------------|---------------------------------------|----------------------------------------------------------------------------------------------------|------------------|---------------------|---------------------------------|----------------------------------------------------------------------------------------------------|
|            |                                                                                                    |                       |                          | 海科技大学机                                |                                                                                                    | - ALARA          |                     | •                               | The second second second second second second second second second second second second second second second se |
|            |                                                                                                    |                       | -                        | 920                                   | 8 IR0-8                                                                                                    | 87               | 28 - FRM ) - BAN    | 8                               | 3                                                                                                    |
|            | 150<br>FOR Inter                                                                                                    | 98<br>98              | ,<br>san                 | AND INCOM                             | MEAR DAVIS                                                                                                    | entwi a          | *****               |                                 |                                                                                                    |
|            | 8*<br>10****                                                                                                    | 119<br>129 - 120 - 20 | IH<br>attacept of        |                                       | RANNER (POL) FO                                                                                                    | er/2014          |                     |                                 |                                                                                                    |
|            |                                                                                                    |                       | _                        |                                       | 导航 🔸                                                                                                    |                  |                     |                                 |                                                                                                    |
| <b>A B</b> | esia 📄                                                                                                    | 用充生系统                 | 中 50枚学平<br>台             | 1 甲数系统                                |                                                                                                    | (1) 位居共尊平<br>(注) | E ZMRIER<br>R       | 🔂 <del>MRAMA</del> ;            | į                                                                                                    |
| 10/0       | 1818A (1)                                                                                                    | E-supply              | <b>2</b> RRAD            | 🗐 моос                                | in and a constant and a constant and | 自然和数学社<br>区与资源…  | 🗊 微微平台              | A 10895                         |                                                                                                    |
| () #8      | ning and a state of the second second | 本設施安全<br>考试系统         | <ol> <li>研究曲時</li> </ol> | • • • • • • • • • • • • • • • • • • • | D RIPRER                                                                                                    | ■ 档案管理系<br>统     | 10 <sup>但我又有系</sup> | <ul> <li>株立新規係<br/>約</li> </ul> |                                                                                                    |
| 844        | HAB S                                                                                                    | NEFERS<br>统           | 田 建脱劳务发<br>数             | 这样的原数<br>学与会议…                        | ④ 系約密安全<br>管理系统                                                                                                    | 图 终端安全防<br>护系统   | O RATER             | △ 料研計算自<br>服务学台                 |                                                                                                    |
| () (K-     | 直控告 (b)                                                                                                    | 合文印档斯<br>的            |                          | 会 会亲操学者                               |                                                                                                    |                  |                     |                                 |                                                                                                    |

用户登录方式二:

**学生用户**打开浏览器,在地址栏输入学校登录网址,进入评教系统登录界面。 用户登录网址:

https://evaluation.shanghaitech.edu.cn/

注: 浏览器建议用火狐 (Firefox), 360 的极速模式,谷歌 (chrome)

A.如果是校内用户,则用统一身份认证账号登录

B.如果是校外用户,则点击"校外用户登录",输入账号密码即可登录

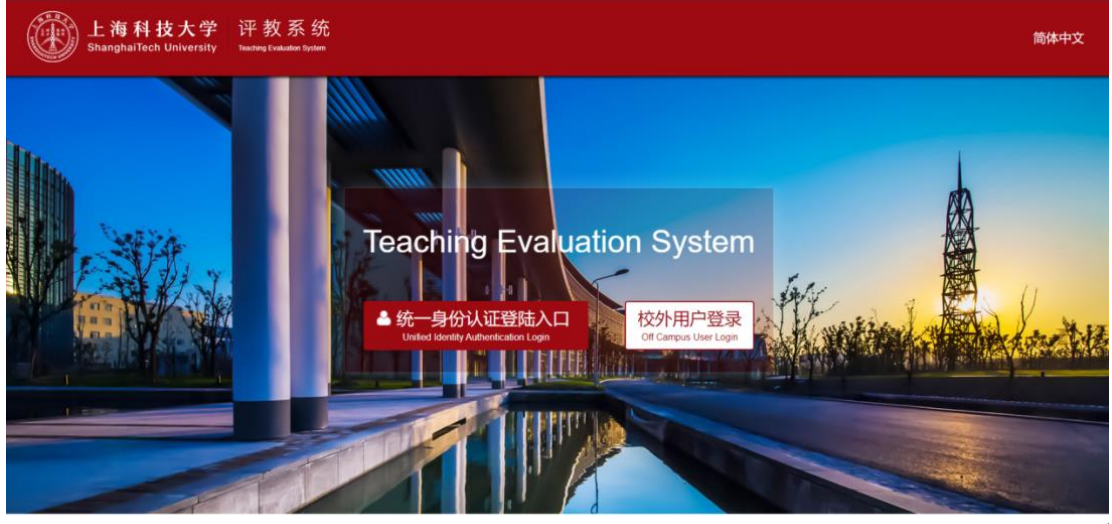

Copyright © 上海科技大学 版权所有

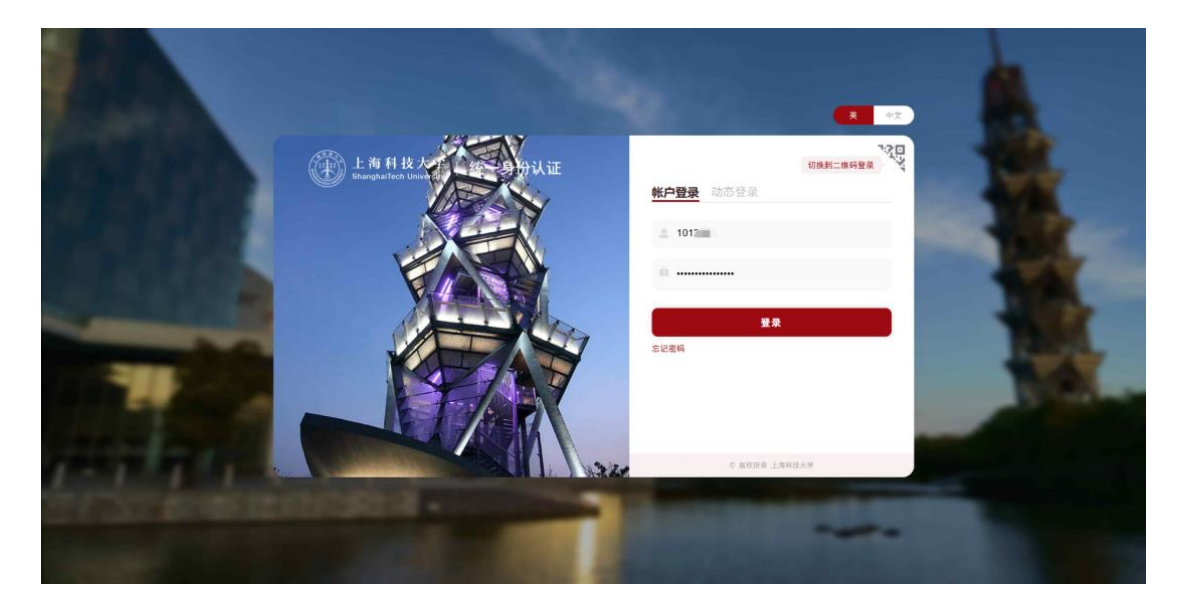

## 二: 用户操作 (学生评教)

1.开始评教任务

| 学生选择已下发评教任务,点击 一一一一一一一一一一一一一一一一一一一一一一一一一一一一一一一一一一一一 | 学生选择已下发评教任务, | 点击 | ▶ 进行评价 | 按钮开始评教。 | (如图二) |
|-----------------------------------------------------|--------------|----|--------|---------|-------|
|-----------------------------------------------------|--------------|----|--------|---------|-------|

| 上海科技大学评教 | 牧系统                      |                              |                        |               | 欢迎使用本系统   |          | ◆ 過出 |
|----------|--------------------------|------------------------------|------------------------|---------------|-----------|----------|------|
|          | ₩普页 / 问卷回答 / 我的任务 未完成的任务 | 迁务                           |                        |               |           |          |      |
| 20       | 学年学期                     | ◆ 任务名称                       | ◆ 课程名称 ◆ 开始            | 始日期 \$        | 5來日期 ◆    | 操作       | ٥    |
| # 首页     | 2019-2020-3              | 2019-2020-3学期末评款问卷任务         | 无线通信前沿技术研 202<br>究     | 020-07-01 20  | 020-08-09 | ▶进行评价    |      |
| & R683   | L                        |                              |                        |               |           | 前一页 1 后一 | 页    |
| EINITS   |                          |                              |                        |               |           |          |      |
| =        |                          | 1:当前显示界面为"未完<br>2:学生只能看到学年学期 | 成任务记录数"。<br>明; 任务名称; i | ,<br>课程名称;截止时 | 间。        |          |      |
|          |                          | 3: 点击进行评价按钮, 升               | <del>T</del> 始评教任务。    |               |           |          |      |
| Ĺ        |                          |                              | ~ ·                    |               |           |          |      |

(图二)

### 若当前任务为期中评教,在首次提交完成后,按钮变为"继续评价",可以进行多次评价

2.填写评教问卷

学生开始填写评教问卷 (如图三)

注:问卷题型后缀带有"必填",此题型必须填写完成在提交问卷。

| <ul> <li>● PRENE WERK WERKE ● PRENE WERKE ● PRENE ● PREN</li></ul> | 上海科技大学评教系统                                     | *22使用本3                                                                                       | 📄 🔎 English 🗘 退出                        |
|----------------------------------------------------------------------------------------------------|------------------------------------------------|-----------------------------------------------------------------------------------------------|-----------------------------------------|
| <ul> <li>● #87</li> <li>● #847</li> <li>● #847</li> <li>● #847</li> <li>● #847</li> <li>● #847</li> <li>● #848</li> <li>● #848</li></ul>                                                                                                    |                                                | 9883 1:点击首页,可直接返回首页界面<br>2:点击我的任务/返回上一级,可退出到我的任务界面。                                           | ► MEL-Q                                 |
| Bodders         Battershele slagestyster, hy Tytekerspesine Apalemetra, Beouver, ADE, wakestyleesen-D           Image: State State St                                                                | <ul> <li># 首页</li> <li>&amp; 約約時答 ざ</li> </ul> | 2019-2020-2学期末评教问卷任务                                                                          |                                         |
| ■ 日本の日本の日本の日本の日本の日本の日本の日本の日本の日本の日本の日本の日本の日                                                                                                    | IEROTES                                        | 発展の同学・感動包括後も短支持学生計構工作、为了使忠裕孝受到更高质量的教学、为了使学校教学质量的整件模高、确心公平、公正、客观地评价也的每一位<br>任導動病、在此、対世的劳动表示感動: |                                         |
| Copyright 0 上面料技大学 既招所有                                                                                                    |                                                |                                                                                               | 写问卷名称。<br><sup>亟</sup> ,必须填写。<br>,提交问卷。 |

(图三)

### 3.查看评教任务

| -<br>上海科技大学评教 | 友系统               |                             | -                        |            | 欢迎使用本系     | 🕨 🔎 English | ● 跟出 |
|---------------|-------------------|-----------------------------|--------------------------|------------|------------|-------------|------|
| <u></u>       | 希普页 / 问卷回答 / 我的任务 |                             |                          |            |            |             |      |
|               | 未完成的任务 已完成的任务     | 3                           |                          |            |            |             |      |
|               | 学年学期 🗘            | 任务名称                        | #程名称 ⇔                   | 开始日期       | 结束日期       | 操作          | ٥    |
| <b>希</b> 首页   | 2019-2020-3       | 2019-2020-3学期末评数问卷任务        | 无线通信前沿技术研究               | 2020-07-01 | 2020-08-09 | ▶ 重音        |      |
| A 62067       |                   |                             |                          |            |            | 前一页 1 后     | -页 ( |
|               | L                 |                             |                          |            |            |             |      |
| <b>我的任务</b>   |                   |                             |                          |            |            |             |      |
| =             |                   | 1: 当前显示界面为"已<br>2: 学生只能看到学年 | 完成任务记录数"。<br>学期;任务名称;课程名 | 称;截止时间。    |            |             |      |
|               |                   | 3: 点击宣看按钮, 宣有               | 冒已完成的评教仕务内容              | •          |            |             |      |

### 学生填写完成问卷,查看问卷填写内容(如图四)

(图四)

4.评教结果查看

学生查看已完成评教任务内容 (如图五)

| 上海科技大学评教系统      | 统 发展使用本系统                                                                                                    | 🛑 🔎 English 🕪 退出  |
|-----------------|----------------------------------------------------------------------------------------------------|-------------------|
| 2000 ×          | 12 点击首页,可直接返回首页界面<br>2:点击我的任务/返回上一级,可退出到我的任务界面。                                                                                                    |                   |
| <del>#</del> 首页 |                                                                                                    |                   |
| & P#02 `        |                                                                                                    |                   |
| 我的任务            | indepropy instructionのWeighter ALLing クリ GoompetitionAmpany クリ General Controlmanational Part, ALL, Weighter General L<br>任業教法,在此,対応的労働法定審測!                                                                                                    |                   |
|                 | 普通外语课问卷(无线通信前沿技术研究)  f 和调整研程学习要求(如称学程)、参核5x1%) 21  5 43  5 43  5 43  5 39  5 19  1: 任务界面可显示所填  2: 查看所有题目填写完  5 39  5 29  5 29  5 19  5 19  5 19  5 19  5 19  5 19  5 19  5 19  5 19  5 19  5 19  5 19  5 19  5 19  5 19  5 19  5 19  5 19  5 19  5 19  5 19  5 19  5 19  5 19  5 19  5 19  5 19  5 19  5 19  5 19  5 19  5 19  5 19  5 19  5 19  5 19  5 19  5 19  5 19  5 19  5 19  5 19  5 19  5 19  5 19  5 19  5 19  5 19  5 19  5 19  5 19  5 19  5 19  5 19  5 19  5 19  5 19  5 19  5 19  5 19  5 19  5 19  5 19  5 19  5 19  5 19  5 19  5 19  5 19  5 19  5 19  5 19  5 19  5 19  5 19  5 19  5 19  5 19  5 19  5 19  5 19  5 19  5 19  5 19  5 19  5 19  5 19  5 19  5 19  5 19  5 19  5 19  5 19  5 19  5 19  5 19  5 19  5 19  5 19  5 19  5 19  5 19  5 19  5 19  5 19  5 19  5 19  5 19  5 19  5 19  5 19  5 19  5 19  5 19  5 19  5 19  5 19  5 19  5 19  5 19  5 19  5 19  5 19  5 19  5 19  5 19  5 19  5 19  5 19  5 19  5 19  5 19  5 19  5 19  5 19  5 19  5 19  5 19  5 19  5 19  5 19  5 19  5 19  5 19  5 19  5 19  5 19  5 19  5 19  5 19  5 19  5 19  5 19  5 19  5 19  5 19  5 19  5 19  5 19  5 19  5 19  5 19  5 19  5 19  5 19  5 19  5 19  5 19  5 19  5 19  5 19  5 19  5 19  5 19  5 19  5 19  5 19  5 19  5 19  5 19  5 19  5 19  5 19  5 19  5 19  5 19  5 19  5 19  5 19  5 19  5 19  5 19  5 19  5 19  5 19  5 19  5 19  5 19  5 19  5 19  5 19  5 19  5 19  5 19  5 19  5 19  5 19  5 19  5 19  5 19  5 19  5 19  5 19  5 19  5 19  5 19  5 19  5 19  5 19  5 19  5 19  5 19  5 19  5 19  5 19  5 19  5 19  5 19  5 19  5 19  5 19  5 19  5 19  5 19  5 19  5 19  5 19  5 19  5 19  5 19  5 19  5 19  5 19  5 19  5 19  5 19  5 19  5 19  5 19  5 19  5 19  5 19  5 19  5 19  5 19  5 19  5 19  5 19  5 19  5 19  5 19  5 19  5 19  5 19  5 19  5 19  5 19  5 19  5 19  5 19  5 19  5 19  5 19  5 19  5 19  5 19  5 19  5 19  5 19  5 19  5 19  5 19  5 19  5 19  5 19  5 19  5 19  5 19  5 19  5 19  5 19  5 19  5 19  5 19  5 19  5 19  5 19  5 19  5 19  5 19  5 19  5 19  5 19  5 19  5 19  5 19  5 19  5 19  5 19  5 19  5 19  5 19  5 19  5 19  5 19  5 19  5 19  5 19  5 19  5 19 | 写问卷名称。<br>远的打分内容。 |

(图五)

学生也可以在完成任务后查看评教率满足公开设置的评教结果 (如图六)

| 综合评教系统              |                 |                   |    |         |                |           |            | 欢迎使月 | 用本系统 .        | 当前身份: ~ | 4   | ☞ 遇出 |
|---------------------|-----------------|-------------------|----|---------|----------------|-----------|------------|------|---------------|---------|-----|------|
|                     | 希首页 / 问卷回答 / 我的 | 任务                |    |         |                |           |            |      |               |         |     |      |
| <u> </u>            | 未完成的任务 已第       | 完成的任务             |    |         |                |           |            |      |               |         |     |      |
|                     | 学年学期            | ⇒ 任务名称            | \$ | 课程名称 🗘  | ¢ <del>Л</del> | 斤始日期 ⇔    | 结束日期       | \$   | 操作            | _       |     | ٥    |
| 希 首页                | 2022-2023-1     | 2022-2023-1期中评教   |    | 研究生论文写作 | 20             | 022-10-25 | 2022-11-08 |      | ▲个人结果<br>● 评数 | 结果      |     |      |
| & 问卷回答 <sup>`</sup> | *如课程评教率≥70%     | ,将在学期末展示该课程的总体评教结 | 果  |         |                |           |            |      |               | 前一页     | 1 ह | 5一页  |
| 我的任务                |                 |                   |    |         |                |           |            |      |               |         |     |      |
| =                   |                 |                   |    |         |                |           |            |      |               |         |     |      |
|                     |                 |                   |    |         |                |           |            |      |               |         |     |      |

(图六)

### 三: 学生评教任务 (移动端)

1.学生用户登入

学生登录分为校内学生与校外学生(如下图)

校内学生选择统一身份认证登录,再输入账号(学号)和密码点击登录。

| Language: 简体中文 🗸                  |                                      |
|-----------------------------------|--------------------------------------|
| 上海科技大学<br>ShanghalTech University |                                      |
| 欢迎登录                              |                                      |
| ▲ 用户名                             |                                      |
|                                   |                                      |
| 受录                                | 学生用户输入用户名(学号)密码登录<br>也可使用QQ绑定的方式认证登录 |
| ——周内免登录 忘记密码?                     |                                      |
| 您还可以使用以下方式登录                      |                                      |
| <b>B</b> 资讯QQ                     |                                      |

校外学生选择校外用户,再输入账号(学号)和密码点击登录。

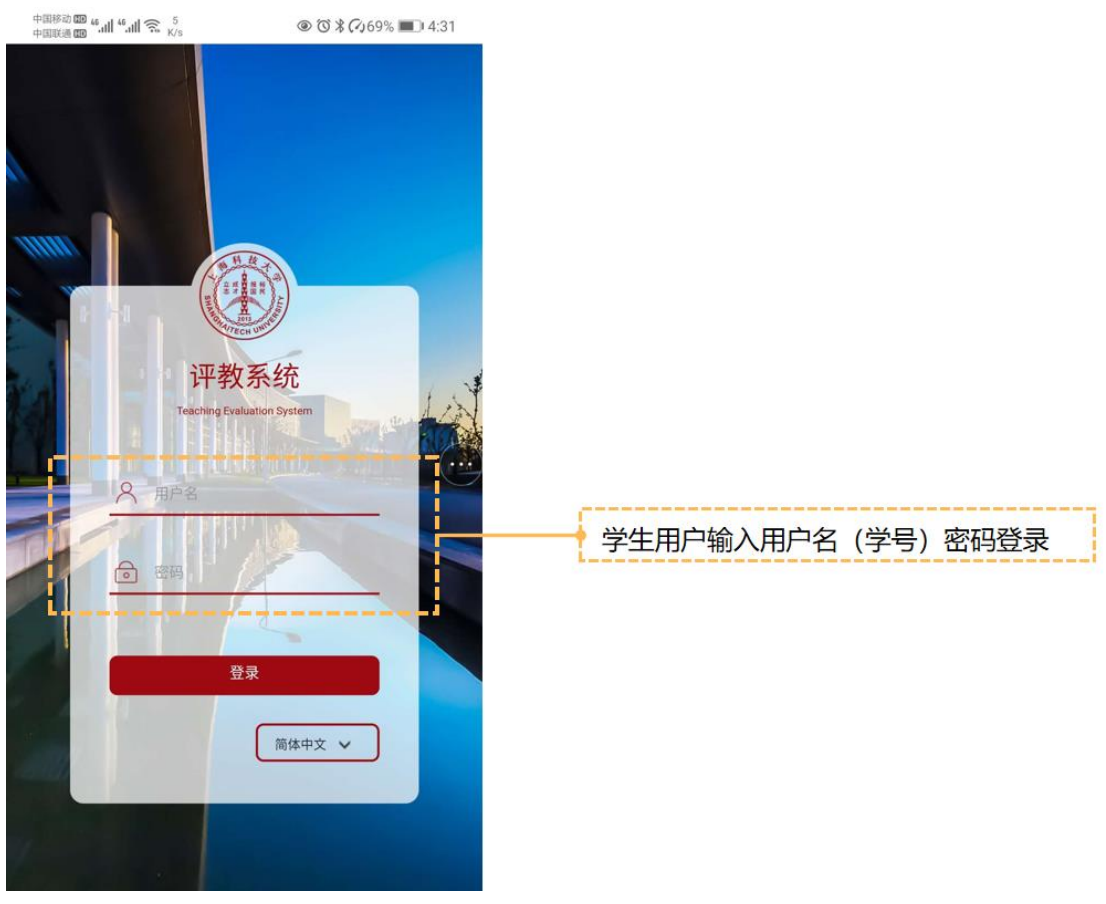

2.学生登录首页

学生登录系统后可查看用户信息;当前学年学期。(如图一)

注:在页面右上角可选择 "English/中文" 切换;

评教任务已下发完成,学生登录后会直接跳转任务选择界面 (如图)

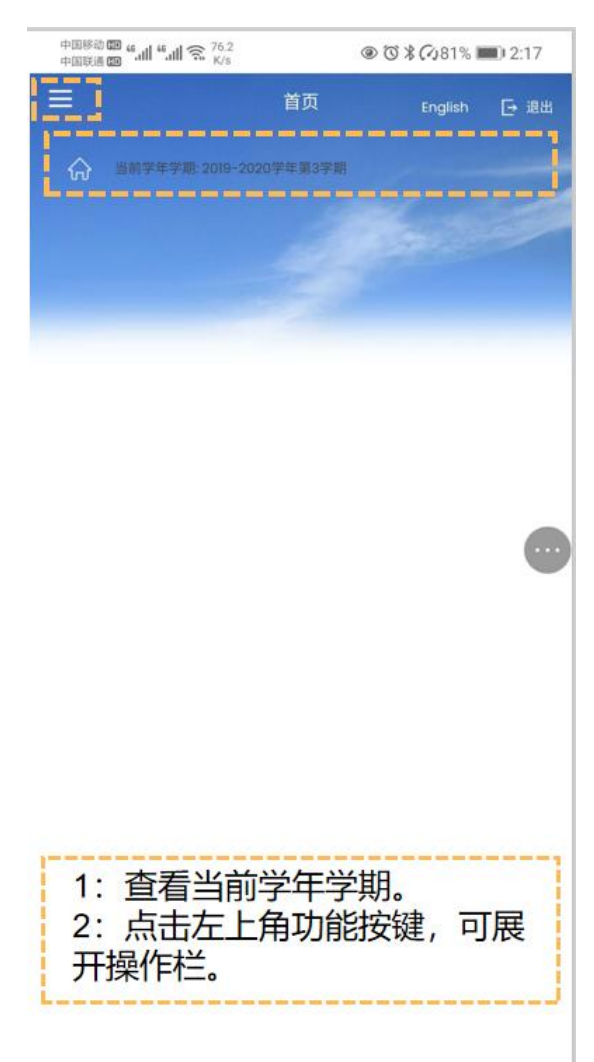

(图一)

### 3.开始评教任务

| 中国移动 🕮 🐾 📶 🐔 📶 🛜 1.7<br>中国联通 🚥 🏭 🐂 🔣 K/s | 53         | ۞ ۞ \$ 7081% | 0 2:17 |
|------------------------------------------|------------|--------------|--------|
| E                                        | 我的任务       | English      | 日週日    |
| ☆ 当前学年学時 2019-2020 → 未完成的任务              | )学年第3字期    | 🕞 已完成的任务     |        |
| 课程名称                                     | 结束日期       | 操作           |        |
| 无线通信前沿技术研究                               | 2020/08/09 | 开始评价         | D      |
| L                                        |            |              |        |

学生选择已下发评教任务,点击开始评价。(如图二)

| 1:查看当前学年学期。<br>2:点击左上角功能按键,可展  |
|--------------------------------|
| 开操作栏。<br>3:点击开始评价,可开始评价<br>任务。 |

(图二)

#### 4.填写评教问卷

### 学生开始填写评教问卷 (如图三)

#### 注:问卷题型后缀带有"必填",此题型必须填写完成在提交问卷。

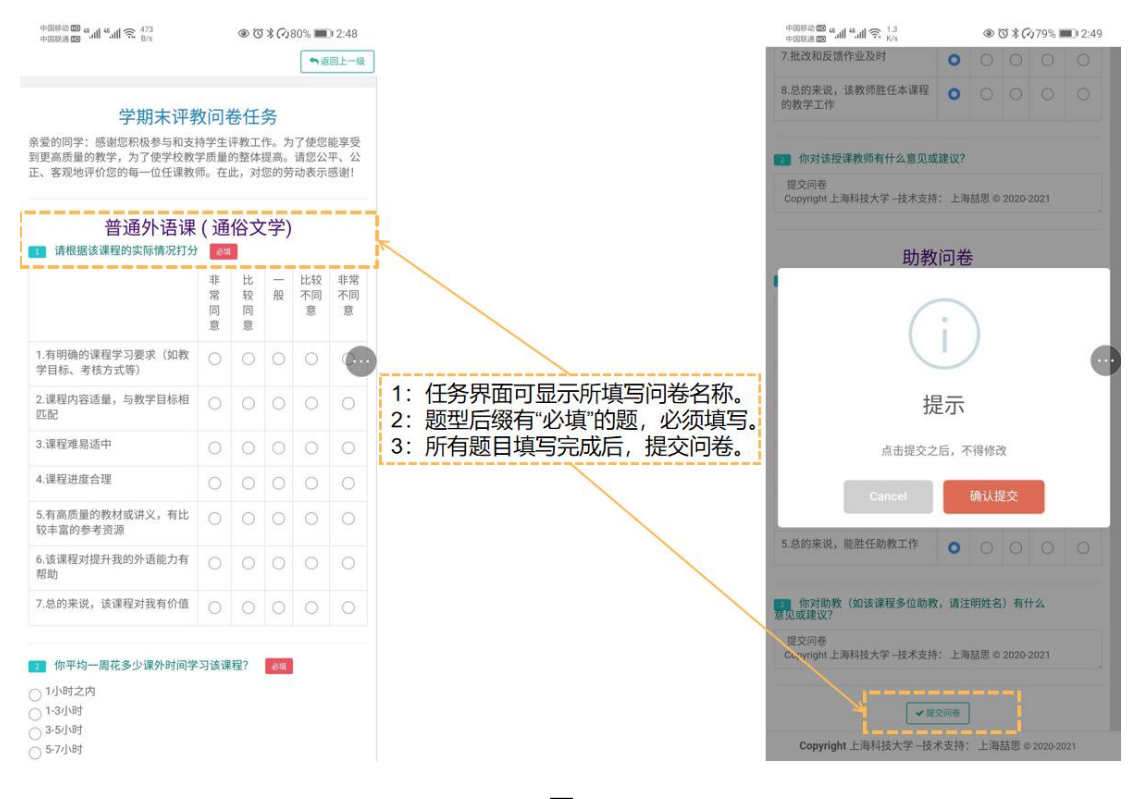

(图三)

### 5.查看评教任务

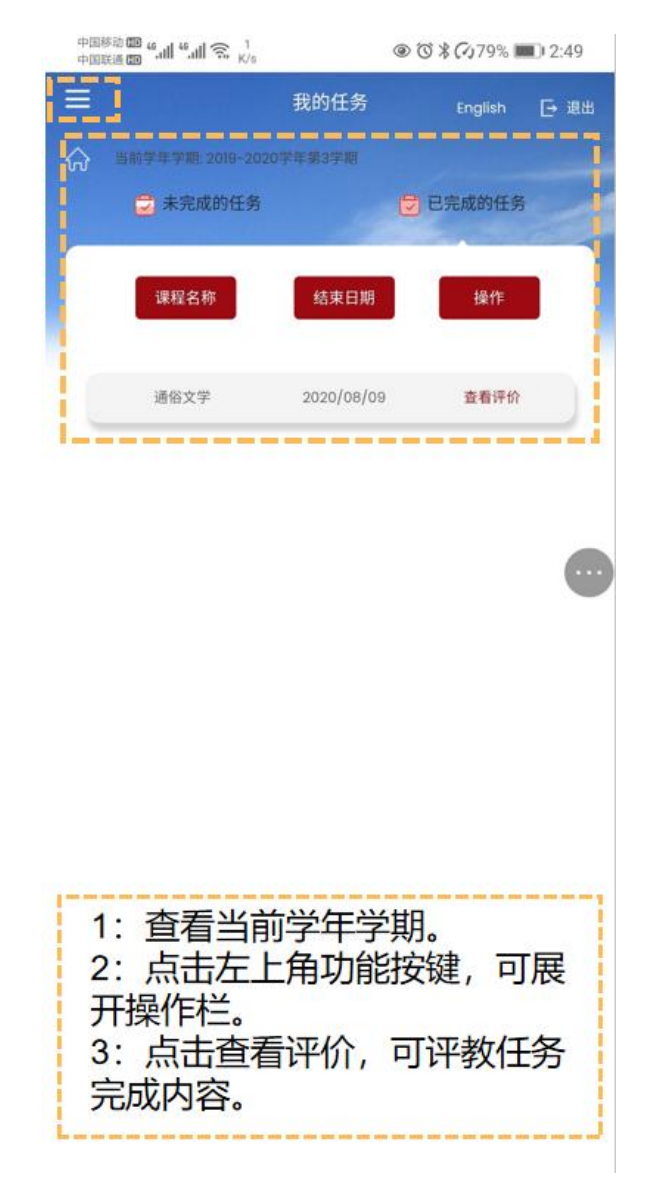

学生填写完成问卷,查看问卷填写内容(如图四)

(图四)

#### 6.评教结果查看

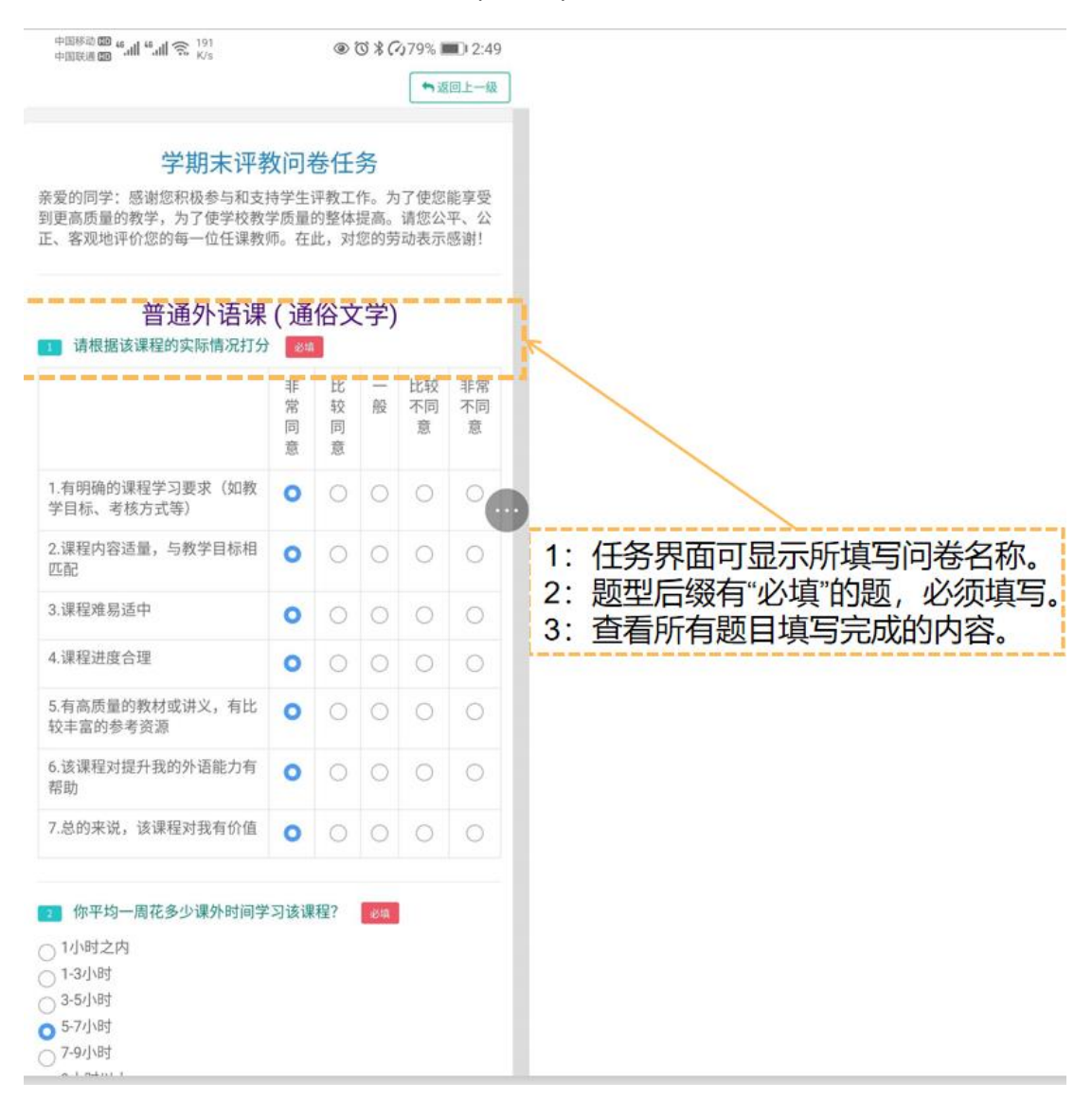

学生查看已完成评教任务内容 (如图五)

(图五)